Le programme se présente comme suit :

| 🖳 Convertisseur de fichier EMB-TRACK en fichier GPX — |                   |                               |          |            | × |
|-------------------------------------------------------|-------------------|-------------------------------|----------|------------|---|
| Fichier                                               |                   |                               |          |            |   |
|                                                       |                   |                               |          |            |   |
| Fichier trace                                         |                   |                               |          |            |   |
| Fichier GPX de la cible AIS                           |                   |                               |          |            |   |
| Fichier GPX du GPS                                    |                   |                               |          |            |   |
|                                                       | MMSI              |                               |          |            |   |
| Création de la liste des cibles                       |                   | Rechercher son nom? conne     | xion web | obligatoir | e |
|                                                       | Titre de la trace | Trace AIS                     |          |            |   |
|                                                       |                   | Fusionner les fichiers        |          |            |   |
|                                                       |                   | Supprimer les fins de ligne ( | (Linux)  |            |   |
|                                                       |                   | Génération du fichier trace   |          |            |   |
|                                                       |                   | Génération NMEA filtré        |          |            |   |
|                                                       |                   |                               |          |            |   |

**Fichier trace** : sélectionner le fichier xxx.out en provenance de la carte SD du transpondeur **Fichier GPX de la cible AIS** : sélectionner le nom de sortie (.gpx)

Ce fichier contiendra les données gpx de la cible concernée

Fichier GPX du GPS : sélectionner le nom de sortie (.gpx)

Ce fichier contiendra la trace du GPS du bateau sur lequel est situé le transpondeur.

### Bouton « Création de la liste des cibles »

Ce bouton permet de lire le fichier à analyser et va générer la liste des MMSI trouvés.

Cette opération peut prendre un certain temps

Il faut ensuite choisir le MMSI que l'on veut tracer dans la liste des cibles.

### Bouton « Rechercher son nom »

Sert à retrouver le nom d'un navire dont la trame n'aurait pas renvoyé son nom.

Fonctionne uniquement si on est connecté à internet car il va chercher le nom dans une base de données externe.

**Fusionner les fichiers** : fusionne la trace gpx du navire sélectionné avec la trace gps du navire propriétaire de l'AIS, permet de visualiser les deux en simultané

Supprimer les fins de lignes : génère un fichier sans fin de lignes. Expérimental.

# Bouton « génération du fichier trace »

Génère le fichier gpx de la cible concernée. Il s'agit d'un format XML reconnu par les lecteurs GPX et par Google Earth.

# Bouton « Génération NMEA filtré »

Génère un fichier ne contenant que les phrases NMEA du navire sélectionné.

| 🖳 Convertisseur de fichier EMB-TRACK en fichier GPX –                              |                                  |                                     |           |            | × |  |  |  |  |
|------------------------------------------------------------------------------------|----------------------------------|-------------------------------------|-----------|------------|---|--|--|--|--|
| Fichier                                                                            |                                  |                                     |           |            |   |  |  |  |  |
| Analyse des 165865 phrases NMEA provenant de l'AIS du bateau HELIOS MMSI 227223720 |                                  |                                     |           |            |   |  |  |  |  |
|                                                                                    |                                  |                                     |           |            |   |  |  |  |  |
| Fichier trace                                                                      | C:\test\Helios_20160221_B100.out |                                     |           |            |   |  |  |  |  |
| Fichier GPX de la cible AIS                                                        | C:\testVog.gpx                   |                                     |           |            |   |  |  |  |  |
| Fichier GPX du GPS                                                                 | C:\test\tracegps.gpx             |                                     |           |            |   |  |  |  |  |
|                                                                                    |                                  |                                     |           |            |   |  |  |  |  |
|                                                                                    | MMSI                             | 227001450                           |           |            |   |  |  |  |  |
| Création de la liste des cibles                                                    |                                  | Rechercher son nom? conn            | exion web | obligatoin | е |  |  |  |  |
| 210434000 SYLVE                                                                    | Tites de la terra                | -                                   |           |            | _ |  |  |  |  |
| 212//2000 ATLANTIC HORIZON<br>215211000 KEY FIGHTER                                | Titre de la trace                | Trace AIS MMSI 227001450            | SAINT TU  | JUY        |   |  |  |  |  |
| 215901000<br>224227000                                                             | ✓ Fusionner les fichiers         |                                     |           |            |   |  |  |  |  |
| 226004000<br>226010880 LOIRE PRINCESSE                                             |                                  | Supprimer les fins de ligne (Linux) |           |            |   |  |  |  |  |
| 226326000 CMACGM FORT ST LC<br>227000000                                           |                                  | Génération du fichier trac          | •         |            |   |  |  |  |  |
| 227001450 SAINT TUDY<br>227002630                                                  |                                  |                                     | 0         |            |   |  |  |  |  |
| 22/002030                                                                          |                                  | Génération NMEA filtré              |           |            |   |  |  |  |  |
| Génération de la liste des MMSI terminée                                           |                                  |                                     |           |            |   |  |  |  |  |

## Sous Google Earth On fait fichier->Ouvrir et on choisi le format GPX

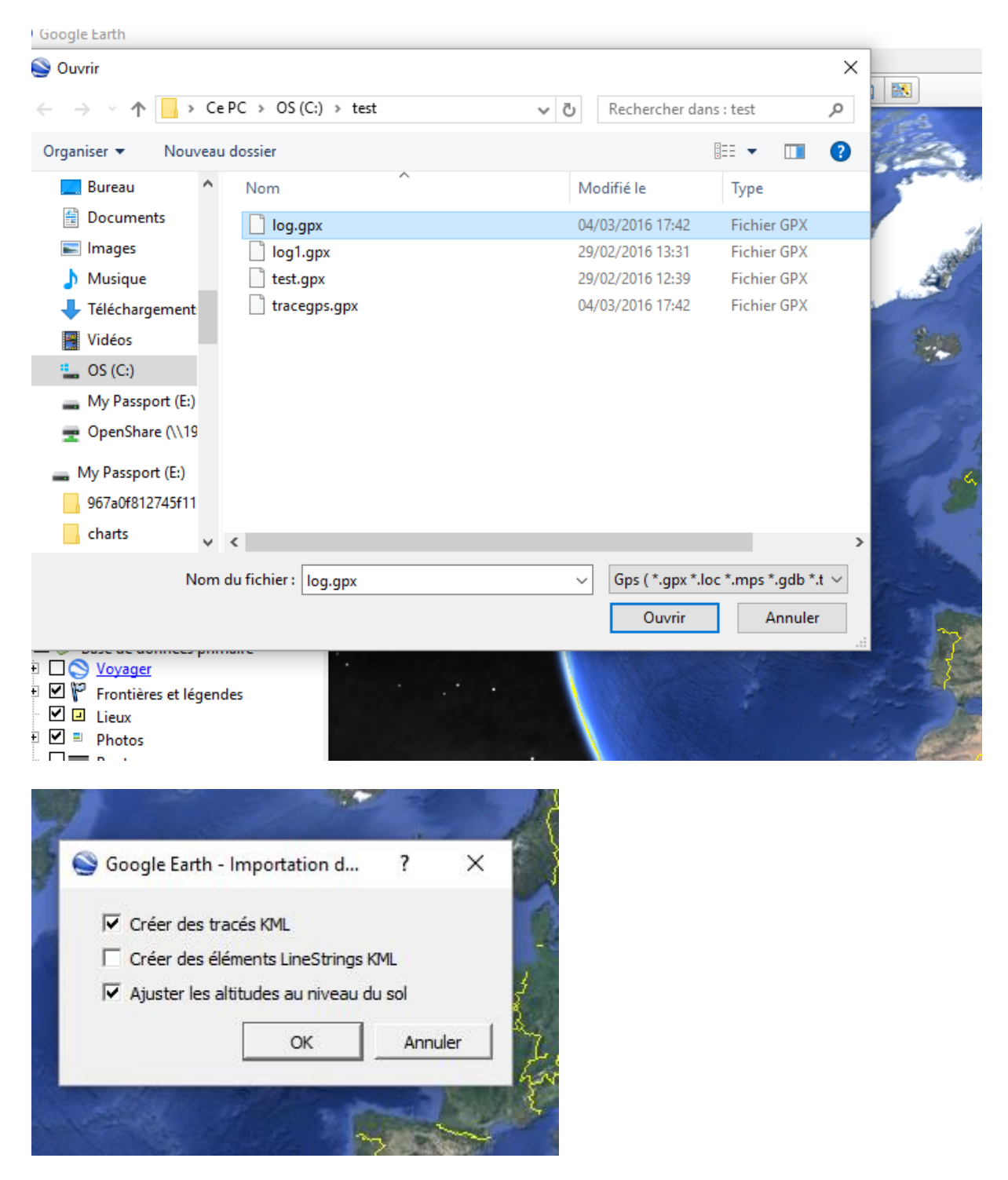

Sur chacune des traces, avec un click droit sur la trace, on peut ouvrir la fenêtre des propriétés et changer la couleur de chaque trace.

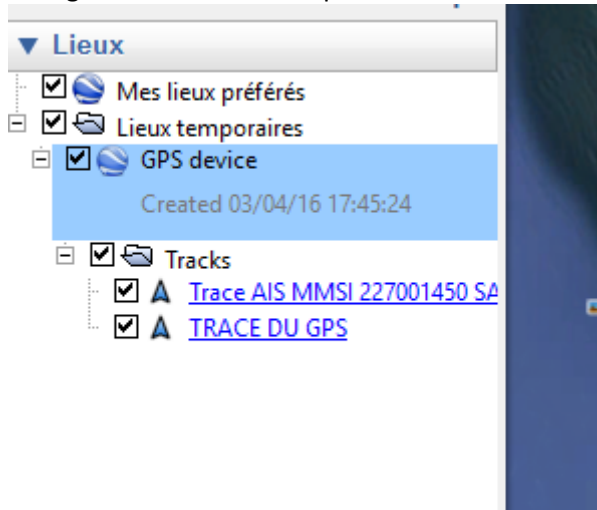

Puis on peut se déplacer dans le temps avec le curseur temporel.

Cela permet d'animer les deux traces en simultané et de voir les bateaux se croiser à un moment précis.

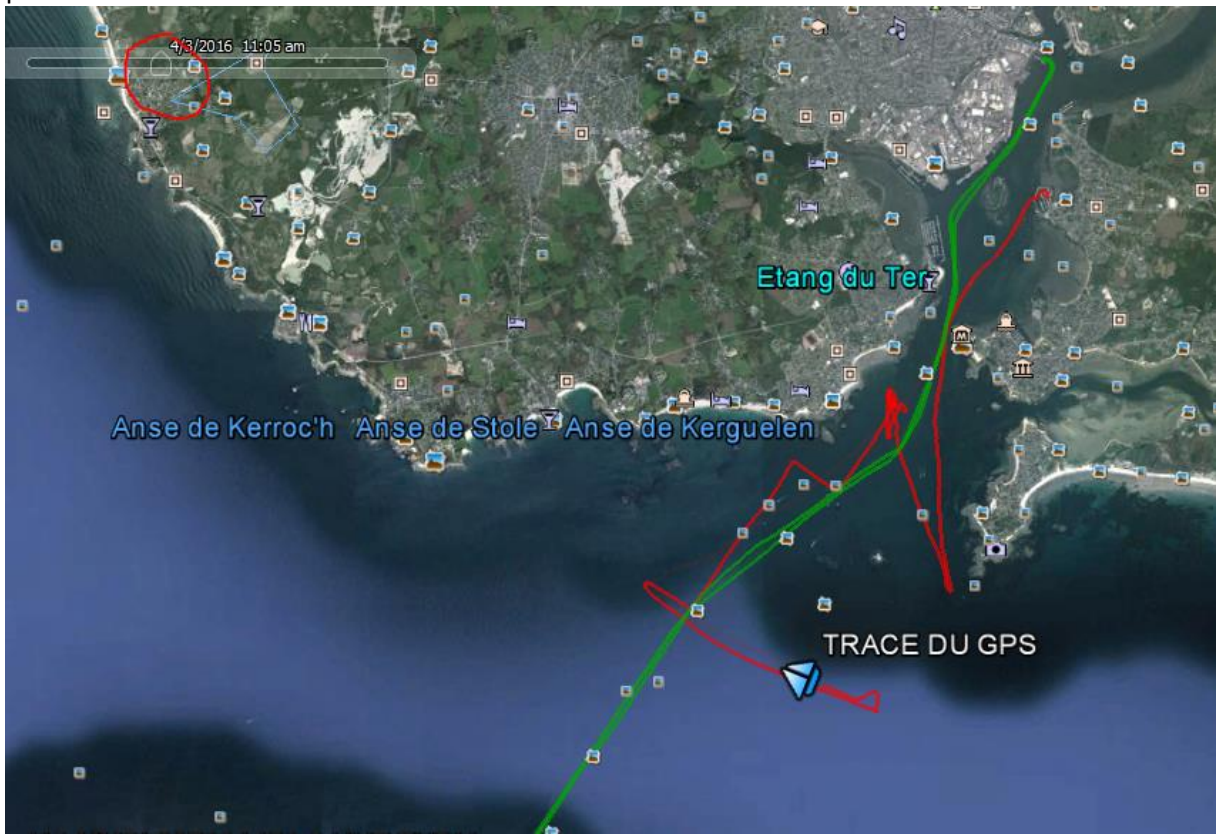

Ceci est une première idée, à voir ensuite ce qu'on peut faire avec. Amicalement Christian